## Respondus Lockdown Browser (For Canvas)

- 1. Login to Canvas and select "Courses" click on your course
- 2. From inside your course, on the left-hand side menu select "Respondus Lockdown Browser"

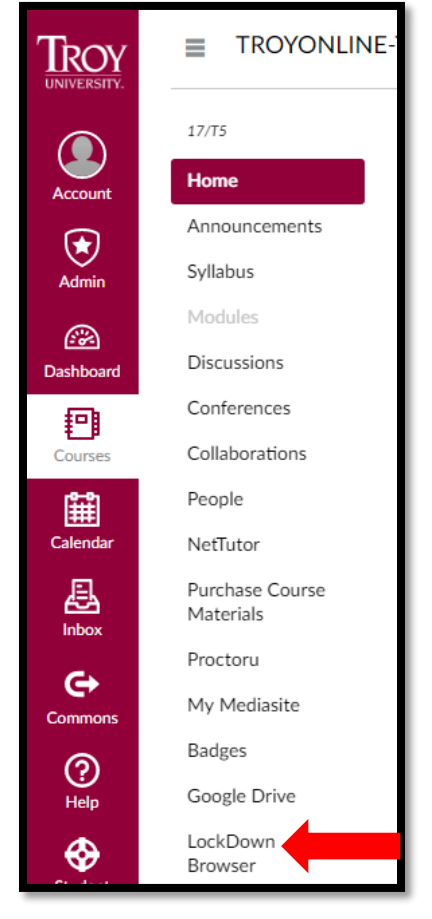

3. Select the arrow next to the Quiz/Test Name

|      | Quizzes 🔺                                                             | LockDown Browser | Respondus Monitor<br>(webcam) |
|------|-----------------------------------------------------------------------|------------------|-------------------------------|
|      | Getting Started Quiz                                                  | Not Required     | Not Required                  |
| ×    | Practice Quiz #1 (Week 1) NO CREDIT                                   | Not Required     | Not Required                  |
| ×    | Practice Quiz #2 (Week 3)                                             | Not Required     | Not Required                  |
| XIII | Syllabus Quiz                                                         | Not Required     | Not Required                  |
| X    | TROY 1101 Final Exam                                                  | Not Required     | Not Required                  |
| ×    | TROY1101 Mid-Term                                                     | Not Required     | Not Required                  |
|      | Get help or provide feedback on LockDown Browser or Respondus Monitor |                  |                               |

4. Click "Modify Settings"

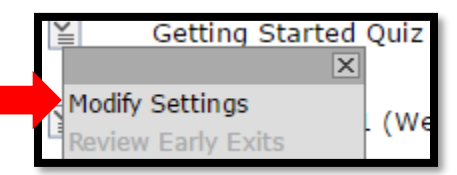

## 5. Select "Require Respondus Lockdown Browser for this exam"

| LockDown Browser Settings                                                                                                    |  |  |  |
|----------------------------------------------------------------------------------------------------|--|--|--|
| <ul> <li>Don't require Respondus LockDown Browser for this exam</li> <li>Require Respondus LockDown Browser for this exam</li> </ul>                  |  |  |  |
| Password Settings                                                                                                    |  |  |  |
| Access code for this exam (optional)                                                                                                    |  |  |  |
| [ + ] Advanced Settings                                                                                                    |  |  |  |
| Monitor Webcam Settings                                                                                                    |  |  |  |
| Don't require Respondus Monitor for this exam                                                                                                    |  |  |  |
| <ul> <li>Require Respondus Monitor for this exam</li> <li>Either Respondus Monitor <u>or</u> a proctored lab can be used to take this exam</li> </ul> |  |  |  |

## 6. Click "Save and Close"

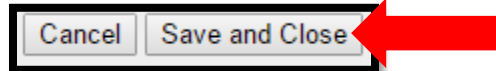